| Ĩ                                                                                                    |                  | Data da Revisão:<br>10/02/2025                  |                                                             |                                        |                                      |
|----------------------------------------------------------------------------------------------------|------------------|-------------------------------------------------|-------------------------------------------------------------|----------------------------------------|--------------------------------------|
| CEFET-MG                                                                                                 | Número:<br>MN030 | Número:Localizador:Revisão:MN030DTI-Recursos1.2 |                                                             | Página:<br>1/12                        | Data para Revalidação:<br>10/02/2026 |
| Título:                                                                                                  |                  |                                                 |                                                             | Área Emitente:                         |                                      |
| Manual Sistema de Reserva d                                                                              | e Recursos       |                                                 |                                                             | DIRETORIA<br>INFORMAÇÃO                | DE TECNOLOGIA DA<br>D (DTI)          |
| Elaborador(a):<br>Luciana Guerra e Silva Roque<br>Coordenação de Atendimento e<br>Informação<br>(SUP-TI) | Suporte de       | Tecnologia da                                   | Aprovador: Márcio<br>Coordenador de At<br>Informação (SUP-T | Ferreira Gomes<br>endimento e Su<br>I) | a<br>Iporte de Tecnologia da         |

# Sistema Reserva de Recursos

### 1- Criar Reserva

Para fazer uma reserva, siga os seguintes passos:

1.1 - Acessar a URL, de sua Unidade conforme tabela abaixo:

| Unidade                         | URL                                     |
|---------------------------------|-----------------------------------------|
| Araxá                           | https://reservas.araxa.cefetmg.br       |
| Belo Horizonte – Gameleira      | https://reservas.campus6.cefetmg.br     |
| Belo Horizonte – Nova Gameleira | https://reservas.ng.cefetmg.br          |
| Belo Horizonte – Nova Suiça     | https://reservas.ns.cefetmg.br          |
| Contagem                        | https://reservas.contagem.cefetmg.br    |
| Curvelo                         | https://reservas.curvelo.cefetmg.br     |
| Divinópolis                     | https://reservas.divinopolis.cefetmg.br |
| Leopoldina                      | https://reservas.leopoldina.cefetmg.br  |
| Nepomuceno                      | https://reservas.nepomuceno.cefetmg.br  |
| Timóteo                         | https://reservas.timoteo.cefetmg.br     |
| Varginha                        | https://reservas.varginha.cefetmg.br    |

1.2- Insira suas credenciais, CPF e SENHA DA IU (Identificação Única), para entrar no sistema.

| eservas 📑 |                   | Ajudi |
|-----------|-------------------|-------|
|           | Reservas 😂        |       |
|           | 1 CPF             |       |
|           | Senha da IU       |       |
|           | Entrar            |       |
|           | Lembrar-se de mim |       |
|           | Q Alterar Idioma  |       |
|           |                   |       |
|           |                   |       |
|           |                   |       |
|           |                   |       |
|           |                   |       |

Tela "Login do sistema"

| C                                                                                                    |                  | MA                                              | Data da Revisão:<br>10/02/2025                              |                                        |                                      |
|----------------------------------------------------------------------------------------------------|------------------|-------------------------------------------------|-------------------------------------------------------------|----------------------------------------|--------------------------------------|
| CEFET·MG                                                                                                 | Número:<br>MN030 | Número:Localizador:Revisão:MN030DTI-Recursos1.2 |                                                             | Página:<br>2/12                        | Data para Revalidação:<br>10/02/2026 |
| Título:                                                                                                  |                  |                                                 |                                                             | Área Emitente:                         | I                                    |
| Manual Sistema de Reserva d                                                                              | e Recursos       |                                                 |                                                             | DIRETORIA I<br>INFORMAÇÃO              | DE TECNOLOGIA DA<br>D (DTI)          |
| Elaborador(a):<br>Luciana Guerra e Silva Roque<br>Coordenação de Atendimento e<br>Informação<br>(SUP-TI) | Suporte de       | Tecnologia da                                   | Aprovador: Márcio<br>Coordenador de At<br>Informação (SUP-T | Ferreira Gomes<br>endimento e Su<br>I) | porte de Tecnologia da               |

1.3 - Para fazer uma reserva, escolha o Ambiente/Equipamentos, que deseja reservar, clicando no Ambiente/Equipamentos ou em "Reserve".

| Reservas 😂 Painei de Controle Minha Conta + Agenda +                           |                               | Ajuda - Sair |
|--------------------------------------------------------------------------------|-------------------------------|--------------|
| Anúncios 0                                                                     |                               | ^            |
|                                                                                | Não há anúncios               |              |
| Reservas Futuras 🕕                                                             |                               | ^            |
|                                                                                | Você não tem reservas futuras |              |
| Recurso disponível                                                             |                               | <b>^</b>     |
| Disponível<br>Ambientes                                                        |                               |              |
| Sala de Aula - 304                                                             | Não existem reservas futuras  | Reserve      |
| Adaptador HDMI para VGA - para uso somente em projetor. Nao utilizar em lousa. | Não existem reservas futuras  | Reserve      |
| Datashow 2 - marca Hitachi                                                     | Não existem reservas futuras  | Reserve      |
| Notebook 3                                                                     | Não existem reservas futuras  | Reserve      |
| Indisponível<br>Indisponivel todo o dia                                        |                               |              |
|                                                                                |                               |              |
|                                                                                |                               |              |

Tela "Painel de Controle"

1.4 - Após selecionar o Ambiente/Equipamentos na tela acima, o usuário deverá:

- Preencher o "Início" e o "Final" do período da reserva.
- Selecionar se deseja "Repetir" (Diário, Semanal, Mensal, Anual) ou "Não repetir" a reserva.
- Preencher o "Título" e a "Descrição da Reserva".
- Adicionar uma lista de "Participantes" e/ou "Convidados", caso queira.
- Clicar em "Criar" ou "Cancelar", para finalizar.

| Reservas 😫 Painel de Controle Minha Conta - Agenda -                                                                      |                                                               | Ajuda - Sair     |
|----------------------------------------------------------------------------------------------------|---------------------------------------------------------------|------------------|
| Criar uma nova reserva                                                                                                    |                                                               | Cancelar O Criar |
| Repetir Milo repetr v Recursos Alterar  Acessórios Adicionar  Acessórios Adicionar  State de Auta - 304 Título da reserva | Convidados 💽<br>Adicionar Nome ou email I 🌢 Usuários 📽 Grupos |                  |
| Descrição da reserva                                                                                                    | Permitir aos participantes participação na reserva            | Cancelar O Criar |
|                                                                                                    |                                                               |                  |

Tela "Criar Reservas"

| e                                                                                                    |                  | MA                                                     | Data da Revisão:<br>10/02/2025                              |                                           |                                      |  |
|----------------------------------------------------------------------------------------------------|------------------|--------------------------------------------------------|-------------------------------------------------------------|-------------------------------------------|--------------------------------------|--|
| CEFET-MG                                                                                                 | Número:<br>MN030 | Número: Localizador: Revisão<br>MN030 DTI-Recursos 1.2 |                                                             | Página:<br>3/12                           | Data para Revalidação:<br>10/02/2026 |  |
| Título:<br>Manual Sistema de Reserva d                                                                   | de Recursos      | L                                                      |                                                             | Área Emitente:<br>DIRETORIA<br>INFORMAÇÃO | DE TECNOLOGIA DA<br>D (DTI)          |  |
| Elaborador(a):<br>Luciana Guerra e Silva Roque<br>Coordenação de Atendimento e<br>Informação<br>(SUP-TI) | Suporte de       | Tecnologia da                                          | Aprovador: Márcio<br>Coordenador de At<br>Informação (SUP-1 | Ferreira Gomes<br>endimento e Su<br>I)    | s<br>iporte de Tecnologia da         |  |

1.5 – Após criar a Reserva, aparecerá uma tela com os dados da mesma.

|                                                                                                    | Minha Conta + Agenda +                                                                                                    |                                                                                                    | Ajuda - Sair                           |
|----------------------------------------------------------------------------------------------------|----------------------------------------------------------------------------------------------------|----------------------------------------------------------------------------------------------------|----------------------------------------|
| Criar uma nova reserva<br>Luciana Guerra e Silva Roque (luguerra@cefet<br>Inicio 60/12002) (9 15 v<br>e dias Okoras 15 minutos | ng br)<br>Final 6/12/2023 (9:30 v                                                                                                    | Lista de Participantes 🔘<br>Adicionar Nome ou email   🛓 Usuános 🔮 Grupos                                                                       | Cancelar depositolidade Cancelar Octor |
| Repetir (Gorpetr )<br>Recursos Alterar (D<br>Creas de Som et L. 2<br>Titulo da reserva                                         | •                                                                                                    | •                                                                                                    |                                        |
| Reserva DTI<br>Descrição da reserva<br>Reserva DTI                                                                             | A sua reserva foi c<br>o seu número de reteriorio<br>Dates: 0<br>Recursos: Ca<br>Um ou mais recursos reservados reguerem aprovação a<br>Um ou mais recursos reservados reguerem aprovação a<br>Precursos | riada com sucesso!<br>té 656actorbe88835587707<br>64720028<br>ixa de Som JBL<br>ites de serem usados e estarão pendentes até aprovação.<br>com |                                        |
|                                                                                                    |                                                                                                    |                                                                                                    | Cancelar @ Diar                        |
|                                                                                                    |                                                                                                    |                                                                                                    |                                        |

Tela "Confirmação da Reserva"

Observação: A Reserva foi criada, mas estará aguardando a Aprovação pelo setor responsável.

| Reservas 😂 Painel de Controle Minha Conta - Agenda -                                                                                                    | Ajuda - Sair                                                                                                    |
|----------------------------------------------------------------------------------------------------|----------------------------------------------------------------------------------------------------|
| Edição de reserva (Aguardando Aprovação)<br>Inicio OST120023 OR 15 v Final OST120023 OR 30 v                                                                                                    | Visualizar disponibilidade Cancelar Mais - OAtuatizar Lista de Participantes      Adicionar Nome ou email   & Usuános      Grupos |
| Repetir Milo repetr V Recursos Alterar  Recursos Alterar  Recursos Alterar  Recursos Alterar  Recursos Alterar  Recursos  Recursos  Recu | Convidados 💽<br>Adicionar Nome ou email   🌢 Usuánios 😂 Grupos                                                                     |
| Descrição da reserva Reserva Reserva Número de Referência 656dc0ctb0988835587707                                                                                                    | Permitir aos participantes participação na reserva                                                                                |
|                                                                                                    | Cancelar Mais • OAtualizar                                                                                                    |

Tela "Aguardando aprovação"

| e                                                                                                    |                  | MA                                            | Data da Revisão:<br>10/02/2025                              |                                           |                                      |
|----------------------------------------------------------------------------------------------------|------------------|-----------------------------------------------|-------------------------------------------------------------|-------------------------------------------|--------------------------------------|
| CEFET·MG                                                                                                 | Número:<br>MN030 | Número: Localizador: Re<br>MN030 DTI-Recursos |                                                             | Página:<br>4/12                           | Data para Revalidação:<br>10/02/2026 |
| Título:<br>Manual Sistema de Reserva d                                                                   | e Recursos       |                                               | i                                                           | Área Emitente:<br>DIRETORIA<br>INFORMAÇÃ( | DE TECNOLOGIA DA<br>D (DTI)          |
| Elaborador(a):<br>Luciana Guerra e Silva Roque<br>Coordenação de Atendimento e<br>Informação<br>(SUP-TI) | Suporte de       | Tecnologia da                                 | Aprovador: Márcio<br>Coordenador de At<br>Informação (SUP-1 | Ferreira Gomes<br>endimento e Su<br>I)    | s<br>iporte de Tecnologia da         |

1.6 – Para visualizar todas as reservas e horários cadastrados, clique na aba "Agenda" -> "Reservas".

Nas setas ( $\leftarrow$ ) ( $\rightarrow$ ) das datas, você poderá movimentar a semana/mês para visualizar, anteriores e posteriores.

A partir dessa tela, é possível também reservar um Ambiente/Equipamento. Para isso, basta clicar na célula e horário desejado, que será redirecionado para a tela "Criar uma nova reserva", observando a disponibilidade.

| Atom   iCalendar   |    |                     |            |                |            | Ambient            | es 🔹          |          |         |          | <b># </b> • 27 | /11/2023 - 02/<br>(Exibir seman | 12/2023 🌩<br>a) |
|--------------------|----|---------------------|------------|----------------|------------|--------------------|---------------|----------|---------|----------|----------------|---------------------------------|-----------------|
|                    |    |                     | Reservável | Não Reservável | Reservados | Minhas<br>Reservas | Participantes | Pendente | Passado | lestrito |                |                                 |                 |
| Filtro de recursos | ×  | Segunda, 27/11/2023 | 07:00      | 07:50          | 08:55      | 09:45              | 10:50         | 11:40    | 12:30   | 13:50    | 14:40          | 15:45                           | 16:35           |
| Todos              |    | Sala de Aula - 304  |            |                |            |                    |               |          |         |          |                |                                 |                 |
| Capacidade minima  |    | Terça, 28/11/2023   | 07:00      | 07:50          | 08:55      | 09:45              | 10:50         | 11:40    | 12:30   | 13:50    | 14:40          | 15:45                           | 16:35           |
|                    |    | Sala de Aula - 304  |            |                |            |                    |               |          |         |          |                |                                 |                 |
| Tipo de recurso    |    | Quarta, 29/11/2023  | 07:00      | 07:50          | 08:55      | 09:45              | 10.50         | 11:40    | 12:30   | 13.50    | 14.40          | 15:45                           | 16:35           |
| - 1000s -          | ×. | Sala de Aula - 304  |            |                |            |                    |               |          |         |          |                |                                 |                 |
| Filtro             |    | Quinta, 30/11/2023  | 07:00      | 07:50          | 08:55      | 09:45              | 10:50         | 11:40    | 12:30   | 13:50    | 14:40          | 15:45                           | 16:35           |
| Limpar filtro      |    | Sala de Aula - 304  |            |                |            |                    |               |          |         |          |                |                                 |                 |
|                    |    | Sexta, 01/12/2023   | 07:00      | 07:50          | 08:55      | 09:45              | 10:50         | 11:40    | 12:30   | 13:50    | 14:40          | 15:45                           | 16:35           |
|                    |    | Sala de Aula - 304  |            |                |            |                    |               |          |         |          |                |                                 |                 |
|                    |    | Sábado, 02/12/2023  | 07:00      | 07.50          | 08:55      | 09.45              | 10:50         | 11:40    | 12:30   | 13:50    | 14:40          | 15:45                           | 16:35           |
|                    |    | Sala de Aula - 304  |            |                |            |                    |               |          |         |          |                |                                 |                 |

Tela "Reservas"

| C                                                                                                    |                  | MA                         | NUAL                                                      | Data da Revisão:<br>10/02/2025           |                                      |
|----------------------------------------------------------------------------------------------------|------------------|----------------------------|-----------------------------------------------------------|------------------------------------------|--------------------------------------|
| CEFET·MG                                                                                                 | Número:<br>MN030 | Localizador<br>DTI-Recurso | : Revisão:<br>os 1.2                                      | Página:<br>5/12                          | Data para Revalidação:<br>10/02/2026 |
| Título:<br>Manual Sistema de Reserva de                                                                  | e Recursos       |                            | i                                                         | Área Emitente:<br>DIRETORIA<br>INFORMAÇÃ | DE TECNOLOGIA DA<br>D (DTI)          |
| Elaborador(a):<br>Luciana Guerra e Silva Roque<br>Coordenação de Atendimento e<br>Informação<br>(SUP-TI) | Suporte de       | Tecnologia da              | Aprovador: Márcio<br>Coordenador de A<br>Informação (SUP- | Ferreira Gomes<br>Mendimento e Su<br>TI) | s<br>Iporte de Tecnologia da         |

# 2- Meu calendário

Para visualizar a(s) reserva(s) do usuário, vá na aba "Agenda" - > "Meu calendário".

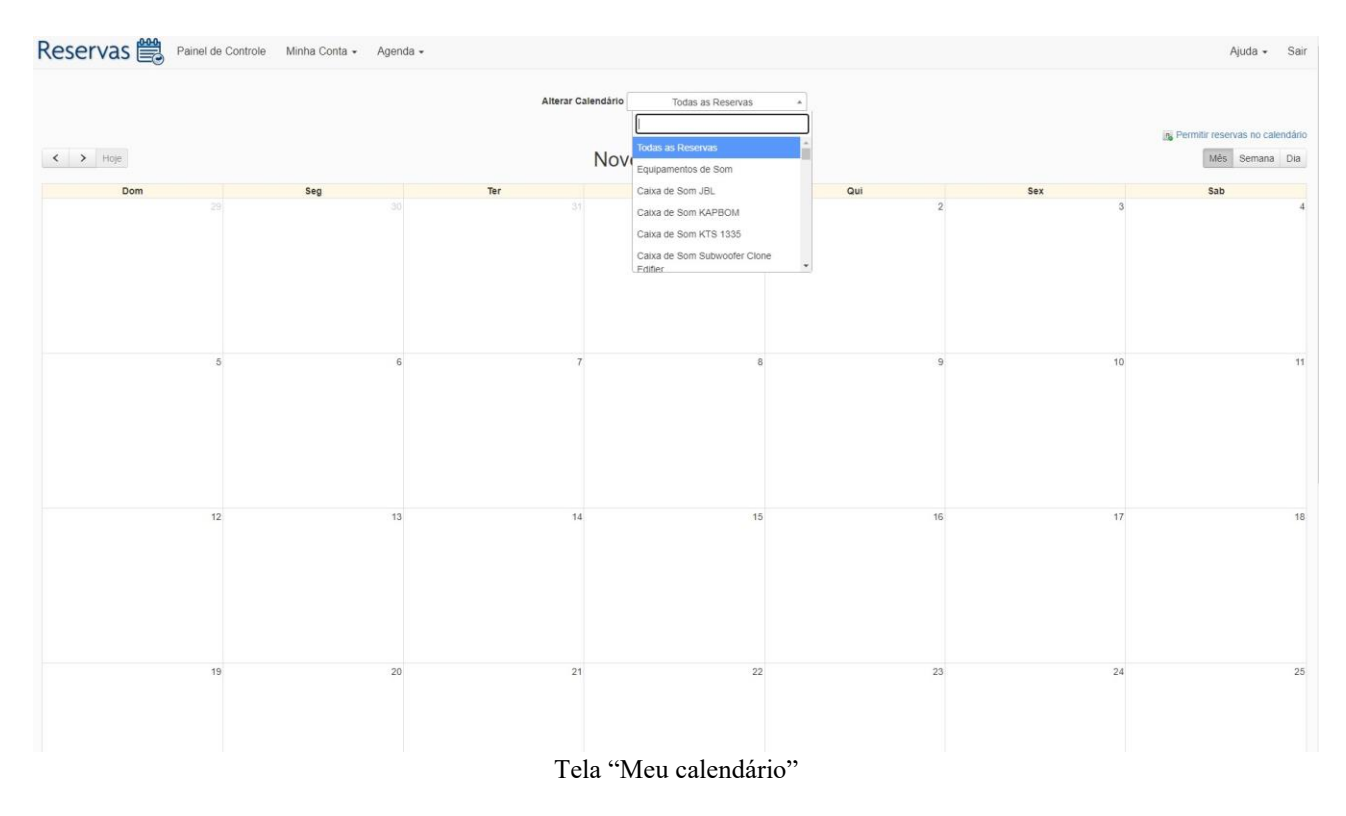

Observação: Caso queira fazer alguma Alteração/Exclusão, basta clicar no Ambiente/Equipamento reservado, que será redirecionado para a tela.

| C                                                                                                    |                  | Data da Revisão:<br>10/02/2025 |                                                             |                                        |                                      |
|----------------------------------------------------------------------------------------------------|------------------|--------------------------------|-------------------------------------------------------------|----------------------------------------|--------------------------------------|
| <b>C</b> EFET-MG                                                                                         | Número:<br>MN030 | Localizador<br>DTI-Recurso     | Revisão:<br>DS 1.2                                          | Página:<br>6/12                        | Data para Revalidação:<br>10/02/2026 |
| Título:                                                                                                  | •                |                                | L                                                           | Área Emitente:                         | •                                    |
| Manual Sistema de Reserva de                                                                             | e Recursos       |                                |                                                             | DIRETORIA I<br>INFORMAÇÃO              | DE TECNOLOGIA DA<br>D (DTI)          |
| Elaborador(a):<br>Luciana Guerra e Silva Roque<br>Coordenação de Atendimento e<br>Informação<br>(SUP-TI) | Suporte de       | Tecnologia da                  | Aprovador: Márcio<br>Coordenador de At<br>Informação (SUP-T | Ferreira Gomes<br>endimento e Su<br>I) | porte de Tecnologia da               |

### 3- Procure uma agenda

3.1- Para visualizar a agenda de todos os "Recursos", vá na aba "Agenda" -> "Procure uma agenda"

| Reservas 🞬 Painel de Contro        | le Minha Conta + Agenda + |                                 | Ajuda - | Sair |
|------------------------------------|---------------------------|---------------------------------|---------|------|
| ✓ Todos os recursos                | Recursos                  |                                 |         |      |
| þ ¢ Horas                          | 30 Minutos                | 09:00 - 10:00 Tempo específico  |         |      |
| Hoje 29 Nov Amanhã 30 Nov Semana a | tual 🛗 Período            | Inicio - Final                  |         |      |
| Repetir Não repetir 🖌              |                           |                                 |         |      |
| Mais opções                        |                           |                                 |         |      |
|                                    |                           | Procure uma agenda              |         |      |
|                                    |                           |                                 |         |      |
|                                    |                           |                                 |         |      |
|                                    |                           |                                 |         |      |
|                                    | Tela "Procure             | uma agenda – Todos os recursos" |         |      |

3.2 - Caso queria visualizar a agenda de um determinado Recurso, você deverá desmarcar a opção "Todos os recursos" e selecionar o Recurso desejado.

| Reservas 🚔 Painel de Controle        | Minha Conta • Agenda • | Ajuda 🗸  | Sair |
|--------------------------------------|------------------------|----------|------|
| Todos os recursos                    | Recursos               | <u>.</u> |      |
| 0 Horas                              | Sala 305               | ICO      |      |
| Hoje 29 Nov Amanhã 30 Nov Semana atu | Sala 306               |          |      |
|                                      | Sala 307               |          |      |
| Repetir Não repetir 🗸                | Sala 308               |          |      |
| Mais opções                          | Sala 309               | •        |      |
|                                      | Procure uma agenda     |          |      |
|                                      |                        |          |      |
|                                      |                        |          |      |
|                                      |                        |          |      |

Tela "Procure uma agenda - Recurso"

| C                                                                                                    |                  | Data da Revisão:<br>10/02/2025 |                                                     |                                                |                                      |
|----------------------------------------------------------------------------------------------------|------------------|--------------------------------|-----------------------------------------------------|------------------------------------------------|--------------------------------------|
| CEFET·MG                                                                                                 | Número:<br>MN030 | Localizador<br>DTI-Recurso     | : Revisão<br>os 1.2                                 | : Página:<br>7/12                              | Data para Revalidação:<br>10/02/2026 |
| Título:                                                                                                  |                  |                                |                                                     | Área Emitente:                                 |                                      |
| Manual Sistema de Reserva de                                                                             | e Recursos       |                                |                                                     | DIRETORIA<br>INFORMAÇÃ                         | DE TECNOLOGIA DA<br>O (DTI)          |
| Elaborador(a):<br>Luciana Guerra e Silva Roque<br>Coordenação de Atendimento e<br>Informação<br>(SUP-TI) | Suporte de       | Tecnologia da                  | Aprovador: Márc<br>Coordenador de<br>Informação (SU | io Ferreira Gomes<br>Atendimento e Si<br>P-TI) | s<br>uporte de Tecnologia da         |

#### 4- Procure uma reserva

4.1- Para visualizar as reservas feitas pelo seu usuário, vá na aba "Agenda" -> "Procure uma reserva".

| Reserv     | as Painel de Control      | e Minha Conta • A  | genda <del>-</del> |               |               |            |                |                        |                    | Ajuda 🗸 | Sair |
|------------|---------------------------|--------------------|--------------------|---------------|---------------|------------|----------------|------------------------|--------------------|---------|------|
| Usuário    |                           |                    |                    | Recursos      |               |            |                | Agendas                |                    |         |      |
| Titulo     |                           |                    | 0                  | Descrição     |               |            | 0              | Número de Referência   |                    |         |      |
| Hoje 04 De | c Amanhã 05 Dec Semana at | ual Periodo Inicio | - Final            |               |               |            |                |                        |                    |         |      |
|            | Procure uma reserva       |                    |                    |               |               |            |                |                        |                    |         |      |
| Usuário    | Recurso                   | Título             | Descrição          | Inicio        | Final         | Duração    | Número de Ref  | erência Criado         | Última Modificação |         |      |
|            | Caixa de Som JBL          | Reserva            | Reserva            | 5/12/23 09:15 | 5/12/23 09:30 | 15 minutos | 656dc0cfbb9888 | 35587707 4/12/23 09:06 |                    |         |      |
|            |                           |                    |                    |               |               |            |                |                        |                    |         |      |
|            |                           |                    |                    |               |               |            |                |                        |                    |         |      |
|            |                           |                    |                    |               |               |            |                |                        |                    |         |      |
|            |                           |                    |                    |               |               |            |                |                        |                    |         |      |

Tela "Procure uma reserva"

4.2 – Para alterar uma Reserva, clique na Reserva feita por você, localizando a mesma, a partir da aba "Agenda"-> "Procure uma reserva". Altere os campos desejados e clique em "Atualizar". Caso queria cancelar a edição dos campos da tela, clique em "Cancelar".

| Reservas 🛗 Painel de Controle Minha Conta - Agenda -                                                                          | Ajuda • Sair                                       |
|----------------------------------------------------------------------------------------------------|----------------------------------------------------|
| Edição de reserva (Aguardando Aprovação)<br>Inicio (05/12002) (05.15 v Final (05/120023 (05.36 v<br>0 dise 0 horas 15 minutos | Mais - O Atualizar                                 |
| Repetir Villo repetr V Recursos Alterar D                                                                                     | Convidados 🕥                                       |
| Caca de Son JBL .<br>Título da reserva<br>Reserva                                                                             | Adicionar Nome ou email I 🌢 Usuános 🔮 Grupos       |
| Descrição da reserva                                                                                                    |                                                    |
| Reserva Número de Referência 656dc0ctbo988835587707                                                                           | Permitir aos participantes participação na reserva |
|                                                                                                    | Cancelar Mais - OAtualizar                         |
|                                                                                                    |                                                    |
|                                                                                                    |                                                    |

Tela "Alterar reserva"

| Ì                                                                                                    |                                                 | Data da Revisão:<br>10/02/2025 |                                                            |                                           |                             |
|----------------------------------------------------------------------------------------------------|-------------------------------------------------|--------------------------------|------------------------------------------------------------|-------------------------------------------|-----------------------------|
| CEFET-MG                                                                                                 | Número:Localizador:Revisão:MN030DTI-Recursos1.2 |                                | Página:<br>8/12                                            | Data para Revalidação:<br>10/02/2026      |                             |
| Título:<br>Manual Sistema de Reserva c                                                                   | le Recursos                                     | L                              | L                                                          | Área Emitente:<br>DIRETORIA<br>INFORMAÇÃO | DE TECNOLOGIA DA<br>D (DTI) |
| Elaborador(a):<br>Luciana Guerra e Silva Roque<br>Coordenação de Atendimento e<br>Informação<br>(SUP-TI) | Suporte de                                      | Tecnologia da                  | Aprovador: Márcio<br>Coordenador de A<br>Informação (SUP-1 | Ferreira Gomes<br>tendimento e Su<br>T)   | porte de Tecnologia da      |

Após clicar em "Atualizar" aparecerá a tela de atualização da reserva.

| Reservas 😂 Painel de Controle Minha Conta - Agenda -                                                  | Ajuda - Sair                                                                                                    |
|----------------------------------------------------------------------------------------------------|----------------------------------------------------------------------------------------------------|
| Edição de reserva (Aguardando Aprovação)                                                              | Visuelitar disponibilitade Cancelar Mais - OAtustzar Lista de Participantes                                                                                                    |
| Inicia 06/12/022 06:15 v Final 06/12/022 06:30<br>0 dias 0 hores 15 minutos<br>Repetir Milo repetir v | Adiconar Nome ou ental I & Usudrics M Grupos                                                                                                    |
| Recursos Alferar (2)<br>Class de Som (21), 4<br>Título da reserva<br>Reserva                          | A sua reserva foi atualizada com sucesso!                                                                                                    |
| Descrição da reserva<br>Reserva<br>Um ou mais r                                                       | O seu número de referência é 656dC0/cbb98885597707<br>Dates: 05/12/2023<br>Recursos: Calxa de Som JBL<br>cursos reservados requerem aprovação antes de seem usados e estarão pendentes até aprovação. |
| Numero de Referencia Educacionalización ru?                                                           | Cancelar Mas - OAtuaticar                                                                                                    |

Tela "Reserva atualizada"

4.3 – Para excluir uma Reserva, clique na Reserva feita por você, localizando a mesma, a partir da aba "Agenda"-> "Procure uma reserva". Depois clique em "Mais" e em "Excluir"

| Edição de reserva                                                                             | Lista de Participantes     I Ausainos     Cancetar     Mais - O Ausainos       Adicionar     Nome ou email     I AUsainos     Grupos     G Adiconar ao Gu       Adicionar     I a Usuános     E Email     E Email                                                                                                    |
|-----------------------------------------------------------------------------------------------|----------------------------------------------------------------------------------------------------|
| Repetir Nilospolit<br>Recursos Atterar Cl<br>Canco de Som UEL<br>Título da reserva<br>Recurso | Convidados  Convidados  Convid |
| Descrição da reserva<br>Reserva                                                               | Permitir aos participantes participação na reserva                                                                                                    |
| Número de Referência 656dc0ctbo98833587707                                                    | Carrelar Mar - Carre                                                                                                    |

Tela "Excluir reserva"

| Ĩ                                                                                                    |                  | Data da Revisão:<br>10/02/2025                         |                                                            |                                           |                                      |
|----------------------------------------------------------------------------------------------------|------------------|--------------------------------------------------------|------------------------------------------------------------|-------------------------------------------|--------------------------------------|
| CEFET-MG                                                                                                 | Número:<br>MN030 | Número: Localizador: Revisão<br>MN030 DTI-Recursos 1.2 |                                                            | Página:<br>9/12                           | Data para Revalidação:<br>10/02/2026 |
| Título:<br>Manual Sistema de Reserva d                                                                   | le Recursos      |                                                        |                                                            | Área Emitente:<br>DIRETORIA<br>INFORMAÇÃO | DE TECNOLOGIA DA<br>D (DTI)          |
| Elaborador(a):<br>Luciana Guerra e Silva Roque<br>Coordenação de Atendimento e<br>Informação<br>(SUP-TI) | Suporte de       | Tecnologia da                                          | Aprovador: Márcio<br>Coordenador de A<br>Informação (SUP-1 | Ferreira Gomes<br>tendimento e Su<br>II)  | a<br>Iporte de Tecnologia da         |

Após a exclusão, aparecerá uma tela, confirmando, que a reversa foi removida.

| Reservas 😂 Painel de Controle Minha Conta - Agenda -                                                                                                    | Ajuda - Sa                                                                                                    |
|----------------------------------------------------------------------------------------------------|----------------------------------------------------------------------------------------------------|
| Edição de reserva<br>Luciana Guerra e Silva Roque (luguerra@cefetmg.br)<br>Inicio @r12003 @ 15 v Final: @r12003 @936 v<br>8 dias 9 horas 15 minutos<br>Repetir Tobo ripetr v | Vouvidicar disponibilidade Cancelar Mars - Atusticar Lista de Participantes Adicenser Nomi ou entel I & Usuános Onipos |
| Recursos Attinuir Cl<br>China de sono 2011 e<br>Titula de reserva<br>Reserva DTI<br>Descrição da reserva<br>China da reserva                                                 | va foi removida<br>Fecha                                                                                               |
| Número de Referência 6560c0ctb/9688035587707                                                                                                    | Cancelar Mais - ØAhastzar                                                                                              |

Tela "Reserva removida"

| Ĩ                                                                                                    |                                            | Data da Revisão:<br>10/02/2025 |                                                            |                                           |                                      |
|----------------------------------------------------------------------------------------------------|--------------------------------------------|--------------------------------|------------------------------------------------------------|-------------------------------------------|--------------------------------------|
| CEFET·MG                                                                                                 | Número: Localizador:<br>MN030 DTI-Recursos |                                | s Revisão:<br>DS 1.2                                       | Página:<br>10/12                          | Data para Revalidação:<br>10/02/2026 |
| Título:<br>Manual Sistema de Reserva de                                                                  | e Recursos                                 |                                |                                                            | Área Emitente:<br>DIRETORIA<br>INFORMAÇÃO | DE TECNOLOGIA DA<br>D (DTI)          |
| Elaborador(a):<br>Luciana Guerra e Silva Roque<br>Coordenação de Atendimento e<br>Informação<br>(SUP-TI) | Suporte de                                 | Tecnologia da                  | Aprovador: Márcio<br>Coordenador de A<br>Informação (SUP-1 | Ferreira Gomes<br>tendimento e Su<br>ſI)  | ;<br>iporte de Tecnologia da         |

# 5- Calendário de recursos

Para visualizar todas as reservas ou o Ambiente/Recurso desejado, vá na aba "Agenda" - > "Calendário de recursos".

| Reservas 🗒 Painel d | e Controle Minha Conta - Ager | da •       |                                                                                                    |     |     | Ajuda - Sair   |
|---------------------|-------------------------------|------------|----------------------------------------------------------------------------------------------------|-----|-----|----------------|
| < > Hoje            |                               | Alterar Ca | Equipamentos de Som                                                                                         |     |     | Mês Semana Dia |
| Dom                 | Seg                           | Ter        | Equipamentos de Som                                                                                         | Qui | Sex | Sab            |
|                     |                               |            | Catxa de Som JBL<br>Catxa de Som KAPBOM<br>Catxa de Som KTS 1335<br>Catxa de Som Subwoofer Clon<br>Ertifier | e _ |     | 4              |
|                     | 5 6                           | 7          | 8                                                                                                    | 9   | 10  |                |
| t                   | 2 13                          | 14         | 15                                                                                                    | 16  | 17  | 18             |
| T                   | 9 20                          | 21         | 22                                                                                                    | 23  | 24  | 25             |

Tela "Calendário de recursos"

| Ì                                                                                                    | MANUAL           |                                           |                                                            |                                          | Data da Revisão:<br>10/02/2025       |
|----------------------------------------------------------------------------------------------------|------------------|-------------------------------------------|------------------------------------------------------------|------------------------------------------|--------------------------------------|
| CEFET·MG                                                                                                 | Número:<br>MN030 | Localizador<br>DTI-Recurso                | : Revisão:<br>os 1.2                                       | Página:<br>11/12                         | Data para Revalidação:<br>10/02/2026 |
| Título:<br>Manual Sistema de Reserva de                                                                  |                  | Área Emitente:<br>DIRETORIA<br>INFORMAÇÃO | DE TECNOLOGIA DA<br>D (DTI)                                |                                          |                                      |
| Elaborador(a):<br>Luciana Guerra e Silva Roque<br>Coordenação de Atendimento e<br>Informação<br>(SUP-TI) | Suporte de       | Tecnologia da                             | Aprovador: Márcio<br>Coordenador de A<br>Informação (SUP-1 | Ferreira Gomes<br>tendimento e Su<br>ſI) | ;<br>iporte de Tecnologia da         |

## 6 – Meu perfil

Para visualizar os dados relativos ao usuário, vá na aba "Agenda" -> "Meu perfil".

| Reservas 📸 Painel de Contre | ole Minha Conta - Agenda -                                                                                    |                                                                            | Ajuda - Sair |
|-----------------------------|----------------------------------------------------------------------------------------------------|----------------------------------------------------------------------------|--------------|
|                             | Editar Meu Perfil<br>Usuário<br>Nome<br>Página Inicial Padrão<br>Palinel de Controle ~<br>Telefone<br>Posição | Email<br>Sobrenome<br>Puso Horáno<br>America/Sao_Paulo<br>V<br>Organização |              |
|                             | A                                                                                                    | naftzar                                                                    |              |

Tela "Meu perfil"

### 7 – Alterar senha

Na aba "Minha Conta" -> "Alterar senha" o usuário poderá alterar senha da IU, sendo redirecionado para o sistema de Identificação Única.

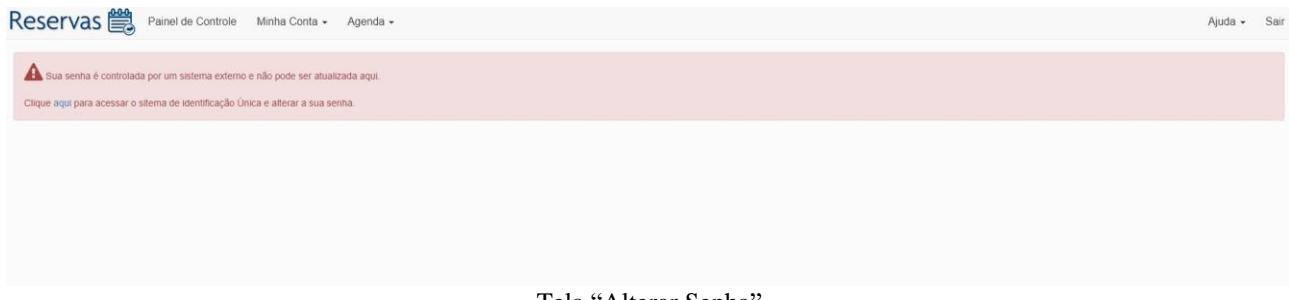

Tela "Alterar Senha"

| Ì                                                                                                    | MANUAL           |                            |                                                           |                                          | Data da Revisão:<br>10/02/2025       |  |
|----------------------------------------------------------------------------------------------------|------------------|----------------------------|-----------------------------------------------------------|------------------------------------------|--------------------------------------|--|
| CEFET-MG                                                                                                 | Número:<br>MN030 | Localizador<br>DTI-Recurso | : Revisão:<br>os 1.2                                      | Página:<br>12/12                         | Data para Revalidação:<br>10/02/2026 |  |
| Título:                                                                                                  | 1                |                            |                                                           | Área Emitente:                           |                                      |  |
| Manual Sistema de Reserva de Recursos                                                                    |                  |                            |                                                           | DIRETORIA<br>INFORMAÇÃO                  | DE TECNOLOGIA DA<br>D (DTI)          |  |
| Elaborador(a):<br>Luciana Guerra e Silva Roque<br>Coordenação de Atendimento e<br>Informação<br>(SUP-TI) | Suporte de       | Tecnologia da              | Aprovador: Márcio<br>Coordenador de A<br>Informação (SUP- | Ferreira Gomes<br>tendimento e Su<br>TI) | s<br>iporte de Tecnologia da         |  |

## 8 - Preferências de Notificação

Na aba "Minha Conta" -> "Preferências de Notificação" o usuário poderá configurar suas preferências, clicando nas opções desejadas e ao final, clicando no botão "Atualizar".

| Preferências de Notificação         Quando eu oriar uma reserva ou uma reserva é criada em meu nome         Envience un email Nomendada         Quando eu atualizar uma reserva ou uma reserva é atualizada em meu nome         Envience un email Nomendada         Quando eu deletar uma reserva ou uma reserva é deletada em meu nome         Envience un email Nomendada         Quando eu deletar uma reserva ou uma reserva é deletada em meu nome         Envience un email Nomendada         Quando minha reserva pendente é aprovada         Envience un email Nomendada         Quando alguém participar ou deixar minha reserva         Envience un email Nomendada         Quando minha série de reservas recorrentes está terminando         Envience un email Nomendada         Line un email Nomendada         Juanze                                                                                      | Reservas 🚆 Painel de Control | e Minha Conta + Agenda +                                                                                   | A | vjuda 🕶 | Sair |
|----------------------------------------------------------------------------------------------------|------------------------------|----------------------------------------------------------------------------------------------------|---|---------|------|
| Quando eu criar uma reserva ou uma reserva é criada em meu nome         Enveneu um email Nalo me notificar         Quando eu atualizar uma reserva ou uma reserva é atualizada em meu nome         Enveneu um email Nalo me notificar         Quando eu deletar uma reserva ou uma reserva é deletada em meu nome         Enveneu um email Nalo me notificar         Quando eu deletar uma reserva ou uma reserva é deletada em meu nome         Enveneu um email Nalo me notificar         Quando eu deletar uma reserva pendente é aprovada         Enveneu um email Nalo me notificar         Quando alguém participar ou deixar minha reserva         Enveneu um email Nalo me notificar         Quando minha série de reservas recorrentes está terminando         Enveneu um email Nalo me notificar         Quando minha série de reservas recorrentes está terminando         Enveneu um email Nalo me notificar |                              | Preferências de Notificação                                                                                |   |         |      |
| Quando eu atualizar uma reserva ou uma reserva é atualizada em meu nome         Enverene um email Nale me notificar         Quando eu deletar uma reserva ou uma reserva é deletada em meu nome         Enverene um e-mail Nale me notificar         Quando minha reserva pendente é aprovada         Enverene um e-mail Nale me notificar         Quando alguém participar ou deixar minha reserva         Enverene um e-mail Nale me notificar         Quando minha série de reservas recorrentes está terminando         Enverene um e-mail Nale me notificar         Atuator                                                                                                    |                              | Quando eu criar uma reserva ou uma reserva é criada em meu nome<br>Enviene un enal Não menotificar         |   |         |      |
| Ouando eu deletar uma reserva ou uma reserva é deletada em meu nome         Enve-me un e-mail [Não me notificar]         Ouando minha reserva pendente é aprovada         Enve-me un e-mail [Não me notificar]         Ouando alguém participar ou deixar minha reserva         Enve-me un e-mail [Não me notificar]         Ouando minha série de reservas recorrentes está terminando         Enve-me un e-mail [Não me notificar]         Atautor                                                                                                    |                              | Quando eu atualizar uma reserva ou uma reserva é atualizada em meu nome<br>Enviene um enal Marmenolitar    |   |         |      |
| Quando minha reserva pendente é aprovada         Envie-me um e-mail [Nião me notificar]         Quando alguém participar ou deixar minha reserva         Envie-me um e-mail [Nião me notificar]         Quando minha série de reservas recorrentes está terminando         Envie-me um e-mail [Nião me notificar]         Atasticar                                                                                                    |                              | Quando eu deletar uma reserva ou uma reserva é deletada em meu nome<br>Enverne um e-mail Nile me rotificar |   |         |      |
| Ouando alguém participar ou deixar minha reserva<br>Envie me un e mai [Kilo me notificar]<br>Ouando minha série de reservas recorrentes está terminando<br>Envie-me un e-mai [Kilo me notificar]<br>Atostear                                                                                                    |                              | Quando minha reserva pendente é aprovada<br>Enviense un e-mai Não me notificar                             |   |         |      |
| Quando minha série de reservas recorrentes está terminando<br>Envie-ne um e-mai [Não me notificar]<br>Atualizar                                                                                                    |                              | Quando alguém participar ou deixar minha reserva<br>Envie-me um e-mai Nilo me notificar                    |   |         |      |
| Abashtzar                                                                                                    |                              | Quando minha série de reservas recorrentes está terminando<br>Enverse un e-mai Nilo ne notificar           |   |         |      |
|                                                                                                    |                              | Abanitzar                                                                                                  |   |         |      |

Tela "Preferências de Notificação"